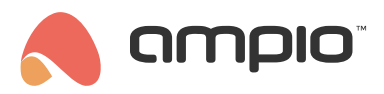

# Configuration guide for M-INOC and M-OC modules

Document number: PO-094-EN Version: 2.0 Date of publication: February 23, 2024

## Introduction

M-OC and M-INOC modules are equipped with open-collector type inputs, which enable the modules to control resistive loads supplied with voltage up to 40V DC. M-INOC type modules are additionally equipped with ground-detecting inputs.

The M-INOC-8s module is a component of the Ampio system and can be used for:

- switching the light on/off,
- · smoothly controlling the lighting,
- indicating the ground impulse in order to control other devices.

The device's eight outputs are capable of independently controlling eight receivers. The OUT1 to OUT8 outputs initiate the ground impulse and ar also equipped with pulse-width modulation (PWM), thanks to which they enable, for example, LED diodes' brightness adjustment.

This document is meant to explain the configuration of the M-OC and M-INOC type of modules, using the specific example of M-INOC-8s.

# **Configuration in Ampio Designer**

#### **Device parameters**

To change the device parameters, enter the device settings (cog icon) and select the *Parameters* tab on the left. In the *Curve Values* sub-tab, it is possible to set the control for each channel separately.

Curve value

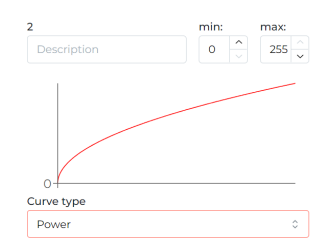

The output can be controlled in a linear characteristic in several different ways. Moreover, the start and end of the control do not have to mean 0 and 100% either (select any value from the range 0-255). After the change has been made, send the new parameters to the device.

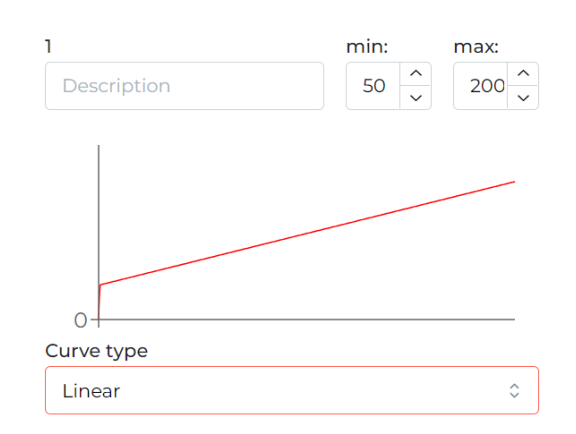

## **Device monitor**

The current values can be viewed and set in the Functions tab, OC sub-tab.

| Inputs 8 | outputs | Flag      | 8-bit flag | 16-bit flag | 1-Wire | RGBW | Diagnostics | ос | CCT |
|----------|---------|-----------|------------|-------------|--------|------|-------------|----|-----|
|          |         |           |            |             |        |      |             |    |     |
| NUMBE    | R DE    | ESCRIPTIC | 01         | LOCATION    |        |      | VISUAL      |    |     |
| 1        |         |           |            |             | ۰.     | Θ    | 18          | 7  | Ð   |
| 2        |         |           |            |             | ۵.     | Θ    | 74          |    | +   |

### Conditions

Logical conditions can be created both from output values and to control outputs. Detailed function parameters are set by clicking on the cog icon on the dark background.

|           |      | -           |              |   |             |      |                  |          |   |     |     |
|-----------|------|-------------|--------------|---|-------------|------|------------------|----------|---|-----|-----|
| M-INOC-8s | oloc | 0 🗄 1. 🔁 10 | × 🛛 × Simple | 0 | → M-INOC-8s | o oc | 0 <u>12. ×</u> 🕀 | × Simple | 0 | Set | ۵ 🙆 |

# **Configuration in the Smart Home Configurator**

### **Device monitor**

M-INOC-8s is configured in the Ampio Smart Home configurator application. In order to check if the module is working correctly, open the *Device monitor*. There, you can also activate the outputs and inputs, and name them. To save your changes, click *Save names*.

| The condition-MAC: | 0000AB57/LOC: 0000AB57 | minok ver: 5.0.0.4951 |               |              | ×     |
|--------------------|------------------------|-----------------------|---------------|--------------|-------|
|                    |                        |                       |               |              |       |
| Inputs/Outputs     | Output values 📘 Fla    | ags Bin 👃 DS 18B20    |               |              |       |
| Inputs:            |                        | Binary value out      | outs:         |              |       |
| 1 we1              | 2 Description          | 1 wy1                 | 2 Description |              |       |
| 3 Description      | 4 Description          | 3 Description         | 4 Description |              |       |
| 5 Description      | 6 Description          | 5 Description         | 6 Description |              |       |
| 7 Description      | 8 Description          | 7 Description         | 8 Description |              |       |
|                    |                        |                       |               |              |       |
|                    |                        |                       |               |              |       |
|                    |                        |                       |               |              |       |
|                    |                        |                       |               | 🔁 Get names  | ×     |
|                    |                        |                       |               | 🚺 Save Names | Close |
|                    |                        |                       |               |              |       |

Apart from the simple on/off information, in the *Output values* tab you can also define a value per output within the range of 0-255.

| he condition-MAC: 0000AB57/LOC: 0000AB57 minok ver: 5.0.0.4951 | × |
|----------------------------------------------------------------|---|
| he condition-MAC: 0000AB57/LOC: 0000AB57 minok ver: 5.0.04951  | × |
| Save Names Close                                               |   |
|                                                                |   |

Flags in this module work in exactly the same fashion as it is the case with all the other Ampio system modules. The *Device monitor* allows you to also search for and name the DS18B20 temperature sensors.

#### **Device parameters**

In the Device parameters window, you can change the frequency of the PWM outputs' modulation.

| ■ Device parameters-MAC: 0000AB57/LOC: 0000AB57 minok ver: 5.0.0.4951 - |        | × |
|-------------------------------------------------------------------------|--------|---|
| Basic 🔓 OUTPUTS 📘 FLAGS Bin 🗾 Curves                                    |        |   |
| PWM modulation frequency:<br>246Hz (default)<br>123Hz<br>492Hz          |        |   |
| Load C Set default                                                      | 📩 Send |   |
|                                                                         |        |   |

In the OUTPUTS tab, you can define the value to which selected outputs will be set after a power reboot. Initial values can also be set up for particular flags after selecting the right tab (FLAGS Bin).

| 🔳 De         | evice parameters- | MAC: 0000AB5 | 7/LOC: 0000AB57 mir    | ok ver: 5.0.0.49 | 51 -    | - 0            | × |
|--------------|-------------------|--------------|------------------------|------------------|---------|----------------|---|
| <u> ()</u> E | Basic 🔓 OUTPUT    | FLAGS I      | Bin 🗾 Curves           |                  |         |                |   |
| Initia       | al values of outp | uts:         |                        |                  |         |                |   |
|              | 1 VALUE           | ~ 121        | 2 VALUE                | ~ 0              | 3 VALUE | ~ 0            |   |
|              | 4 VALUE           | ~ 222        | 5 VALUE                | ~ 0              | 6 VALUE | ~ 0            |   |
|              | 7 VALUE           | ~ 0          | 8 VALUE                | ~ 0              |         |                |   |
|              |                   |              |                        |                  |         |                |   |
|              |                   |              |                        |                  |         |                |   |
|              |                   |              |                        |                  |         |                |   |
|              |                   |              |                        |                  |         |                |   |
|              |                   |              |                        |                  |         |                |   |
|              |                   |              |                        |                  |         |                |   |
|              |                   |              |                        |                  |         |                |   |
|              |                   |              |                        |                  |         |                |   |
|              |                   |              |                        |                  |         |                |   |
|              |                   |              |                        |                  |         |                |   |
|              | <b>•</b> 1        |              | Cat definite           |                  |         | ± c            |   |
|              | Loa               |              | C+ Set <u>d</u> efault |                  |         | <u>് 5</u> end | 1 |
|              |                   |              |                        |                  |         |                |   |

The *Curves* tab provides options for specifying how an output should be activated. Select the control range - for some devices a range between, e.g. 20% and 80% is advantageous. Then, select one curve from the list - this will create a better visual effect when switching the lights on. Available curves are: *line, logarithmic, sine, tangent,* and *arc tangent*. After confirming, you will see a graph corresponding to the setting. Once this stage of configuration is completed, click on *send to device*.

| Device parameters-MAC: 0000AB57/LOC: 0000AB57 r      Basic OUTPUTS FLAGS Bin Curves      Curves of linear outputs:                                                           | ninok ver: 5.0.0.4951 — 🗆 🗙                                                                                               |
|----------------------------------------------------------------------------------------------------|----------------------------------------------------------------------------------------------------|
| Output no.: 1         Curve type         Logarithmic         Range [%]:         0 100         Output no.: 3         Curve type         Sine         Range [%]:         0 100 | Output no.: 2<br>Curve type       Arc tangent       Range [%]:       0          Output no.: 4<br>Curve type       No data |
| Output no.: 5<br>Curve type<br>No data ~                                                                                                    | Output no.: 6<br>Curve type<br>No data ~                                                                                  |
| Output no.: 7<br>Curve type<br>No data ~                                                                                                    | Output no.: 8<br>Curve type<br>No data ~                                                                                  |
| Load C Set defaul                                                                                                    | t Send                                                                                                    |

### Conditions

When creating conditions in Smart Home configuration, you can establish dependencies from the M-INOC module or control it. Dependencies can be created from the input, output, flag, or the temperature sensor. If you want to check whether an output is switched on, or not, tick the appropriate output in the *Inputs/Outputs* tab (Binary value outputs).

| The condition-MAC: 0000AB57/LC                                                                                                    | DC: 0000AB57 minok ver: 5.0.0.4951                                                                                                 |                                                                                 |                                                                                 | ×            |
|----------------------------------------------------------------------------------------------------|----------------------------------------------------------------------------------------------------|---------------------------------------------------------------------------------|---------------------------------------------------------------------------------|--------------|
| The definition of forcing inf                                                                                                    | formation. Warning!!! in this w                                                                                                    | vindow, we only mark what we wa                                                 | ant to respond to.                                                              |              |
| Tinputs/Outputs 🖓 Output v                                                                                                    | values 📘 Flags Bin 🚦 DS 18B20                                                                                                    |                                                                                 | Features                                                                        |              |
| Inputs:<br>Inputs:<br>Inp | iption<br>t<br>t<br>iption<br>t<br>t<br>iption<br>t<br>iption<br>t<br>iption<br>t<br>int<br>int<br>int<br>int<br>int<br>int<br>int | 2   Act   4   Description   Act   6   Description   Act   8   Description   Act | Type of logical operation:<br>(AND) all<br>Type of condition:<br>Basic function | ~<br>~       |
|                                                                                                    |                                                                                                    |                                                                                 | Save Names                                                                      | Accept Close |
|                                                                                                    |                                                                                                    |                                                                                 |                                                                                 |              |

If you would like to ascertain whether the selected output has reached its set value (e.g. 100), you can do that in the *Output values* tab.

| The condition-MAC: 0000AB57/LOC: 0000AB57 minok ver: 5.0.0.4951                            | ×                                                                                                    |
|--------------------------------------------------------------------------------------------|----------------------------------------------------------------------------------------------------|
| The definition of forcing information. Warning!!! in this window, we only mark what we wan | t to respond to.                                                                                                    |
| 🕶 Inputs/Outputs 🖓 Output values 📘 Flags Bin 🚦 DS18820                                     | Features                                                                                                    |
| Linear outputs:<br>$ \begin{array}{c ccccccccccccccccccccccccccccccccccc$                  | Type of logical operation:         (AND) all         Type of condition:         Basic function         Basic function         Image: Condition of the second second |
|                                                                                            |                                                                                                    |

#### **Device reactions**

As a reaction to any condition, you can select one of various functions that can be controlled by M-INOC-8s' outputs. In the figure below, on the left side, there is an overview of current values, which can be edited to test the reaction of a given output.

| Device reaction-MAC: 0000AB57/LOC: 0000AB57 minok ver: 5.0.0.4951                                                                                                    | ×                                                   |
|----------------------------------------------------------------------------------------------------|-----------------------------------------------------|
| Definition of module working mode:                                                                                                    |                                                     |
| V Outputs Binary flags 👷 Events                                                                                                    |                                                     |
| 1     wy1     Image: Construction of the point of the point o | Function:<br>Temporary V                            |
| 4 Description 5 Description 6 Description                                                                                                    | Toggle V                                            |
| Read         Read         Read           - 0 +         - 0 +         - 0 +                                                                                                    | Delay time [0 -167772.15] s:<br>0 00:00:00,00       |
| 7 Description 8 Description                                                                                                    | Time of duration, (0 - permanent) [0 -167772.15] s: |
|                                                                                                    | 0 Permanent                                         |
|                                                                                                    | Value to set Value [0255]: Speed [1255]: 255 255    |
|                                                                                                    |                                                     |
|                                                                                                    |                                                     |
|                                                                                                    |                                                     |
|                                                                                                    |                                                     |
|                                                                                                    |                                                     |
|                                                                                                    |                                                     |
| 🔀 Get names                                                                                                    | ✓ Accept X Close                                    |
|                                                                                                    |                                                     |

On the right side, you can select what function should be used in the condition and set its parameters. For example, for the *Temporary* function of the *Switch off/Set as temporary* operation, define the delay, duration (0 means permanent), value to set, change pace and, optionally, end value (if duration is different from 0), as well as the speed of reaching the end value.

| Den instrumentionen MARC: 0000ADE7/I OC: 0000ADE7 ministrumente 0.0.4051                                                                                                    |                                                                                                    |
|----------------------------------------------------------------------------------------------------|----------------------------------------------------------------------------------------------------|
| Definition of module working mode:                                                                                                    | ^                                                                                                    |
| Outputs Binary flans & Fvents                                                                                                    |                                                                                                    |
| 1 wy1   Read   0   +   0   +   0   +   -   0   +   -   0   +   -   0   +   -   0   +   -   0   +   -   0   +   -   0   +   -   0   +   -   0   +   -   0   +   -   0   +   -   0   +   -   0   +   -   0   +   -   0   +   -   0   +   -   0   +   -   0   +   -   0   +   -   0   +   -   0   +   -   0   +   -   0   +   -   0   +   -   0   +   -   0   +   -   0   +   -   -   + | Function:         Temporary         Cyclical         Stair         Inc/Dec         Extended         Auto Inc/Dec         Rewrite value         Time of duration, (0 - permanent) [0 -167772.15] s:         20       00:00:20,00         Value to set         Value [0255]:       Speed [1255]:         255       End value         Value [0255]:       Speed [1255]:         [0       255 |
| Get names Save Names                                                                                                    | ✓ Accept X Close                                                                                                    |
|                                                                                                    |                                                                                                    |

Once the condition is created, it is necessary to confirm it and send it to device.